This guide serves as a quick reference for FCC employees to provide required notification of their intent to access an FCC facility during applicable phases of its Reentry Plan. Follow the instructions on this guide for simple and easy completion of the FCC Facility Access Notification System (FANS) process.

# INSIDE VDI (Recommended)

### Click https://fccprod.servicenowservices.com/fans

If you are not already logged into ServiceNow/OKTA, this may bring you to the ServiceNow/Okta login screen

| Sign-in w | ith your Federal Communications Commission account<br>to access ServiceNow - Production |
|-----------|-----------------------------------------------------------------------------------------|
|           |                                                                                         |
|           |                                                                                         |
|           | FCC Federal<br>Communications<br>Commission                                             |
|           |                                                                                         |
|           | Sign In                                                                                 |
| Us        | ername                                                                                  |
| а         | ndrea.simpson@fcc.gov                                                                   |
| Pa        | ssword                                                                                  |
|           |                                                                                         |
|           | Remember me                                                                             |
|           | Sign In                                                                                 |
|           | OR                                                                                      |
|           | Sign in with CAC / PIV card                                                             |
|           |                                                                                         |

Login using your FCC username/password, click Sign In.

This will take you to the FCC Facility Access Notification System page. **Click the SUBMIT FACILITY ACCESS NOTIFICATION** to open the notification form.

| Notification System<br>(FANS)                                                                                                    |                                                                                                    | William S                                                                                                    | teele                                                                                                    |
|----------------------------------------------------------------------------------------------------|----------------------------------------------------------------------------------------------------|----------------------------------------------------------------------------------------------------|----------------------------------------------------------------------------------------------------|
|                                                                                                    |                                                                                                    | ion                                                                                                    |                                                                                                    |
| FCC Facility A                                                                                                    | ccess Notificat                                                                                                    | ION                                                                                                    |                                                                                                    |
|                                                                                                    |                                                                                                    |                                                                                                    |                                                                                                    |
| All staff must utilize this portal to notify the FCC<br>follow all applicable safety protocols, including,                                                                                                    | of their intent to access an FCC facility pursuant to the<br>but not limited to the safety protocols outlined in the                                                                                           | FCC's Phased Reentry and Post-Entry Plan. When<br>FCC's COVID-19 Workforce Safety plan.                                                                  | accessing an FCC facility, staff must                                                                                                |
|                                                                                                    |                                                                                                    |                                                                                                    |                                                                                                    |
| SUBMIT FACILITY ACCESS NOT                                                                                                    | TIEICATION                                                                                                    |                                                                                                    |                                                                                                    |
| SUBMIT FACILITY ACCESS NOT                                                                                                    | <b>TIFICATION</b>                                                                                                    |                                                                                                    | >                                                                                                    |
| SUBMIT FACILITY ACCESS NOT                                                                                                    | IFFICATION<br>Website Policies & Notices<br>Privacy Policy                                                                                                    | CATEGORIES<br>About the FCC                                                                                                    | BUREAUS & OFFICES<br>Consumer                                                                                                    |
| SUBMIT FACILITY ACCESS NOT<br>ederal Communications Commission<br>5 L Street NE<br>assimpton, DC 20554                                                                                                    | Website Policies & Notices<br>Privacy Policy<br>FOIA<br>No FearAct Data                                                                                                    | CATEGORIES<br>About the FCC<br>Proceedings & Actions<br>Licensing & Databases                                                                            | BUREAUS & OFFICES<br>Consumer<br>Enforcement<br>Impector General                                                                     |
| SUBMIT FACILITY ACCESS NOT<br>ederal Communications Commission<br>51 Street NE<br>Asshington, DC 20554<br>hone: 1-888-225-5322                                                                                                    | IFFICATION<br>Website Policies & Notices<br>Privacy Policy<br>FOIA<br>No Fear Act Data<br>Accessibility<br>ECT Dietral Strategy                                                                                | CATEGORIES<br>About the FCC<br>Proceedings & Actions<br>Licensing & Databases<br>Reports & Research<br>Nows & Ivents                                     | BUREAUS & OFFICES<br>Consumer<br>Enforcement<br>Ingenetor General<br>International<br>Moritia                                        |
| SUBMIT FACILITY ACCESS NOT<br>ederal Communications Commission<br>51 Street NE<br>Izashington, DC 20554<br>hone: 1-888-225-5322<br>SI Video Call: 1: 844 432-2275                                                                             | TIFICATION<br>Website Policies & Notices<br>Privacy Policy<br>FOIA<br>No Fear Act Data<br>Accessibility<br>FCC Digital Strategy<br>Open Government Directive                                                   | CATEGORIES<br>About the FCC<br>Proceedings & Actions<br>Licensing & Databases<br>Reports & Research<br>News & Events<br>For Consumers                    | BUREAUS & OFFICES<br>Consumer<br>Enforcement<br>Inspector General<br>International<br>Media<br>Public Safety                         |
| ederal Communications Commission<br>51 Street NE<br>Yashington, DC 20554<br>Hone: 1-888-225-5322<br>SI Video Call: 1-844-432-2275<br>SI Video Call: 1-844-432-2275                                                                            | IFFICATION<br>Website Policies & Notices<br>Privacy Policy<br>FOIA<br>No Fear Act Data<br>Accessibility<br>FCC Digital Strategy<br>Open Government Directive<br>Plain Writing Act                              | CATEGORIES<br>About the FCC<br>Proceedings & Actions<br>Licensing & Databases<br>Reports & Research<br>News & Research<br>News & Ivents<br>For Consumers | BUREAUS & OFFICES<br>Consumer<br>Enforcement<br>Inspector General<br>International<br>Media<br>Public Safety<br>Wireless             |
| EUBMIT FACILITY ACCESS NOT<br>ederal Communications Commission<br>5 L Street NE<br>Vashington, DC 20554<br>Phone: 1-888-225-5322<br>SI Video Call: 1-844-432-2275<br>SI Video Call: 1-844-432-2275<br>SI Video Call: Neb<br>au: 1-866-148-022 | IFFICATION<br>Website Policies & Notices<br>Privacy Policy<br>FOIA<br>No Fear Act Data<br>Accessibility<br>FCC Digital Strategy<br>Open Government Directive<br>Plain Writing Act<br>RSS Feeds & Email Updates | CATEGORIES<br>About the FCC<br>Proceedings & Actions<br>Licensing & Databases<br>Reports & Research<br>News & Ivonts<br>For Consumers                    | BUREAUS & OFFICES<br>Consumer<br>Enforcement<br>Inspector General<br>International<br>Media<br>Public Safety<br>Wireless<br>Wirelene |

If you have any issues accessing the FANS application, please contact <u>COVID\_RESPONSE@fcc.gov</u> for assistance.

#### **NOTIFICATION FORM**

Your name will automatically populate within the form (i.e. where black boxes are below). Select desired "FCC Facility to Access" in the dropdown menu.

If not accessing NoMA (FCC HQ), enter your intended date of access. Then click Submit.

| Home   |                                                            |     |  |   |                                       |
|--------|------------------------------------------------------------|-----|--|---|---------------------------------------|
| Home   |                                                            |     |  |   |                                       |
|        | > FCC Facility Access Notification                         |     |  |   |                                       |
| FCC F  | C Facility Access Notificat<br>acility Access Notification | ion |  |   | Submit                                |
| * Buil | lding Access For                                           |     |  | ¥ | Required information                  |
| *FCC   | Facility to Access                                         |     |  |   | FCC Facility to Access Date of Access |
| *Date  | e of Access                                                | Ť   |  |   |                                       |
|        |                                                            |     |  |   |                                       |

If you select NoMa as the FCC facility access, you will be prompted to complete the following additional fields:

- The floor of your assigned workspace location; and
- That you have a badge that has been activated for use at the new FCC HQ; or have an appointment with SOC for the first day that you are requesting access.

NOTE: To determine the floor of your assigned workspace, you can use the Outlook Directory (e.g. open a blank email, click the "To" field and search for your name; your assigned workspace location is in the location column in the format "Floor#.Workspace#")

NOTE: If you select "No" regarding the badge question, you will not be able to submit the notification form and will receive the following error message: You cannot access FCC HQ without first making an appointment with SOC to obtain an operational badge. Please contact SOC at <u>SOC@fcc.gov</u> to make a badging appointment.

| FCC Facility Access<br>Notification System<br>(FANS)                                                                                                    |                                                                                                    | $\searrow$ |                                                |  |
|----------------------------------------------------------------------------------------------------|----------------------------------------------------------------------------------------------------|------------|------------------------------------------------|--|
|                                                                                                    |                                                                                                    |            |                                                |  |
| Home > FCC Facility Access Notification                                                                                                    |                                                                                                    |            |                                                |  |
| FCC Facility Access Notification                                                                                                    |                                                                                                    | 1          | Submit                                         |  |
| * Building Access For                                                                                                    | *                                                                                                    | Re         | equired information                            |  |
| * FCC Facility to Access                                                                                                    | * Assigned Workspace Location                                                                                                    |            | have (1) a badge that has been activated for u |  |
| NoMa × v                                                                                                    | None *                                                                                                    |            | Ire you an: Date of Access                     |  |
| <ul> <li>I have (1) a badge that has been activated for use at the new FCC H access to the new HQ to obtain a new or updated badge.</li> <li>Yes</li> <li>No</li> </ul>                                                                                                    | $Q_{\rm f}^{\rm c}$ OR (2) an appointment with SOC for the first day I am requesting                                                                                                    |            |                                                |  |
| NOTE: All FCC staff must meet with the Security Operations Center<br>(e.g. to activate turnstiles, open doors within the FCC's secured are<br>reprogramming the badge onsite; for staff with an expired badge, a<br>have not already met with SOC at the new FCC HQ to activate your<br>the first time without first making an appointment with SOC to be | (SOC) to obtain an activated badge that will work at the new FCC HQ<br>a). For existing staff with an unexpired badge, this requires SOC<br>new badge will be issued; new staff will obtain a new badge. If you<br>FCC badge for use at the new FCC HQ, you may NOT access FCC HQ for<br>so on your initial day of arrival/access. |            |                                                |  |

If you answer Yes to the badging question, you will then be prompted to confirm that you are an FCC employee and whether you are requesting parking at the FCC HQ garage on the day of access.

|                                                                                                    |                                                      |          | Ψ.                                                                 | Submit                                     |
|----------------------------------------------------------------------------------------------------|------------------------------------------------------|----------|--------------------------------------------------------------------|--------------------------------------------|
| * FCC Facility to Access                                                                                             |                                                      |          | *Assigned Workspace Location                                       |                                            |
| NoMa                                                                                                    | ×                                                    |          | None v                                                             | A                                          |
| <ul> <li>I have (1) a badge that has been<br/>access to the new HQ to obtain a r</li> <li>Yes</li> <li>No</li> </ul> | activated for use at the ne<br>iew or updated badge. | V FCC HQ | ; OR (2) an appointment with SOC for the first day I am requesting | Assigned Workspace Location Date of Access |
| * Are you an:                                                                                                    |                                                      |          |                                                                    |                                            |
| · · · · · · · · · · · · · · · · · · ·                                                                                |                                                      |          |                                                                    |                                            |
| <ul> <li>FCC Employee</li> </ul>                                                                                     |                                                      |          |                                                                    |                                            |
| <ul> <li>FCC Employee</li> <li>* Are you requesting parking at th</li> </ul>                                         | ₂ FCC HQ garage?                                     |          |                                                                    |                                            |
| <ul> <li>FCC Employee</li> <li>* Are you requesting parking at th</li> <li>Yes</li> </ul>                            | e FCC HQ garage?                                     |          |                                                                    |                                            |

If you are <u>not</u> requesting parking, enter your date of intended access and click Submit.

If you <u>are</u> requesting parking, enter your date of intended access and identify any of the parking priority categories that apply to you.

| 🗹 Yes                                                                                                    |                                                                                                    |
|----------------------------------------------------------------------------------------------------|----------------------------------------------------------------------------------------------------|
| 🗆 No                                                                                                    |                                                                                                    |
| Note: If you request to parl<br>enter and exit the FCC parl<br>garage entrance/exit.                                                                                                    | k, you will receive an email notification if your parking request has been approved. Approved parkers may only<br>king garage Monday – Friday, between the hours of 5am and 8pm when a security guard is on duty at the                                                                                                    |
| * Date of Access                                                                                                    |                                                                                                    |
|                                                                                                    | <b></b>                                                                                                    |
|                                                                                                    |                                                                                                    |
| * For purposes of parking p<br>submitting a response, you                                                                                                    | riorities under 41 CFR §102-74.305, please identify any of the following categories that apply to you. In attest to the truthfulness and accuracy of your response:                                                                                                    |
| <ul> <li>For purposes of parking p<br/>submitting a response, you</li> <li>I have a severe, permain<br/>facilities in the area</li> </ul>                                                                                                  | riorities under 41 CFR §102-74.305, please identify any of the following categories that apply to you. In attest to the truthfulness and accuracy of your response: nent impairment which for all practical purposes precludes the use of public transportation or other parking                                                                                                    |
| <ul> <li>For purposes of parking p<br/>submitting a response, you</li> <li>I have a severe, permain<br/>facilities in the area</li> <li>I am an SES; FCC Chief</li> <li>Watch Officer or supervisor</li> </ul>                             | riorities under 41 CFR §102-74.305, please identify any of the following categories that apply to you. In<br>attest to the truthfulness and accuracy of your response:<br>nent impairment which for all practical purposes precludes the use of public transportation or other parking<br>of Staff; the Chief of Staff in a Commissioner's Office; Bureau or Office Chief; Deputy Bureau or Office Chief; or a<br>in the Ops Center                                                                                |
| <ul> <li>For purposes of parking p<br/>submitting a response, you</li> <li>I have a severe, permain<br/>facilities in the area</li> <li>I am an SES; FCC Chief<br/>Watch Officer or supervisor</li> <li>On the day I come to th</li> </ul> | riorities under 41 CFR §102-74.305, please identify any of the following categories that apply to you. In<br>attest to the truthfulness and accuracy of your response:<br>nent impairment which for all practical purposes precludes the use of public transportation or other parking<br>of Staff; the Chief of Staff in a Commissioner's Office; Bureau or Office Chief; Deputy Bureau or Office Chief; or a<br>in the Ops Center<br>ne FCC, I will be in a car or van pool with at least one other FCC employee |

PARKING NOTE 1: If you request to park, you must select a date of access at least 2 business days in advance. You also may not select a weekend day because parking is only permitted when there is a security guard on duty (i.e. Monday-Friday between the hours of 5am and 8pm). Employees may access

FCC facilities at any time, but outside of these hours the FCC HQ parking garage is closed and not available.

PARKING NOTE 2: If you request to park, you will receive an initial email notification from the IT Service Desk that your access notificaiton and parking request has been received. You will receive a subsequent email if your parking request is approved or denied. Unless you receive an email that your parking request is approved for a given day, you may not park at the FCC HQ garage.

#### Once all the required fields in the notification form are complete, click Submit.

| FCC Facility Access Notification                                                                                                    | so notification                                                                                                    |               |                                                                                                    |        |
|----------------------------------------------------------------------------------------------------|----------------------------------------------------------------------------------------------------|---------------|----------------------------------------------------------------------------------------------------|--------|
| * Building Access For                                                                                                    |                                                                                                    |               |                                                                                                    |        |
|                                                                                                    |                                                                                                    |               | Υ.                                                                                                    | Submit |
| * FCC Facility to Access                                                                                                    |                                                                                                    |               | *Assigned Workspace Location                                                                                                    |        |
| 0 NoMa                                                                                                    | × *                                                                                                    |               | Floor 3 *                                                                                                    |        |
| * I have (1) a badge that has been a                                                                                                    | activated for use at the new FCC                                                                                                    | HQ;           | OR (2) an appointment with SOC for the first day I am requesting                                                                                                    |        |
| Yes                                                                                                    | iw of updated badge.                                                                                                    |               |                                                                                                    |        |
| □ No                                                                                                    |                                                                                                    |               |                                                                                                    |        |
| * Are you an:                                                                                                    |                                                                                                    |               |                                                                                                    |        |
| FCC Employee                                                                                                    |                                                                                                    |               |                                                                                                    |        |
| * Are you requesting parking at the                                                                                                    | FCC HO garage?                                                                                                    |               |                                                                                                    |        |
| Yes                                                                                                    |                                                                                                    |               |                                                                                                    |        |
| □ No                                                                                                    |                                                                                                    |               |                                                                                                    |        |
| Note: If you request to park, you w<br>enter and exit the FCC parking gar<br>garage entrance/exit.                                                                                                    | rill receive an email notification<br>age Monday – Friday, between t                                                                                    | if yo<br>he h | ur parking request has been approved. Approved parkers may only<br>ours of 5am and 8pm when a security guard is on duty at the                                                                                                 |        |
|                                                                                                    |                                                                                                    |               |                                                                                                    |        |
| * Date of Access                                                                                                    |                                                                                                    |               | <b>=</b>                                                                                                    |        |
| * Date of Access<br>2021-12-06                                                                                                    |                                                                                                    |               |                                                                                                    |        |
| * Date of Access<br>2021-12-06<br>* For purposes of parking priorities<br>submitting a response, you attest t                                                                                                    | under 41 CFR §102-74.305, plea<br>o the truthfulness and accuracy                                                                                       | ase i<br>of y | dentify any of the following categories that apply to you. In<br>our response:                                                                                                    |        |
| * Date of Access<br>2021-12-06<br>* For purposes of parking priorities<br>submitting a response, you attest t<br>have a severe, permanent im<br>facilities in the area                                                          | : under 41 CFR §102-74.305, ple:<br>o the truthfulness and accuracy<br>pairment which for all practical                                                 | of y          | dentify any of the following categories that apply to you. In<br>our response:<br>ooses precludes the use of public transportation or other parking                                                                            |        |
| * Date of Access 2021-12-06 * For purposes of parking priorities submitting a response, you attest t I have a severe, permanent im facilities in the area I am an SES; FCC Chief of Staff; Watch Officer or supervisor in the C | under 41 CFR §102-74.305, ple<br>o the truthfulness and accuracy<br>pairment which for all practical<br>: the Chief of Staff in a Commiss<br>Jps Center | of y<br>purp  | dentify any of the following categories that apply to you. In<br>our response:<br>poses precludes the use of public transportation or other parking<br>r's Office; Bureau or Office Chief; Deputy Bureau or Office Chief; or a |        |

After clicking Submit, the application will bring you back to the landing page. A green message box will pop up indicating that your Facility Access Notification was submitted successfully. You will also receive an automated email from the IT Service Desk that your access notification was received.

| fccprod.servicenowservices.com/fans?id=fans_home                                                                                                    | Q       | ☆ |
|----------------------------------------------------------------------------------------------------|---------|---|
| Facility Access Notification submitted successfully.<br>NOtification System<br>(FANS)                                                                                                    | ×       |   |
| FCC Facility Access Notification                                                                                                    |         |   |
| All staff must utilize this portal to notify the FCC of their intent to access an FCC facility pursuant to the FCC's Phased Reentry and Post-Entry Plan. When accessing an FCC facility, staff follow all applicable safety protocols, including, but not limited to the safety protocols outlined in the FCC's COVID-19 Workforce Safety plan. | if must |   |
| SUBMIT FACILITY ACCESS NOTIFICATION                                                                                                    | >       |   |
| Facility Access                                                                                                    |         |   |
| 2021-12-06<br>NoMa                                                                                                    |         |   |
| If you have any issue accessing this application, please contact COVID_RESPONSE@fcc.gov for immediate assistance.                                                                                                    |         |   |

On the landing page, you can view your recent access request(s).

If you need to cancel a request, click on the request from the landing page. When the request form opens, click the Cancel button.

| FCC Facility Access<br>Notification System<br>(FANS) |                   |
|------------------------------------------------------|-------------------|
|                                                      |                   |
| Facility Access                                      |                   |
| Facility Access<br>Number                            | Cancelled         |
|                                                      | Parking Requested |
| Building Access For                                  |                   |
| 0                                                    | Ψ                 |
| FCC Facility to Access                               |                   |
| NoMa                                                 | Ψ.                |
| Assigned Workspace Location                          |                   |
| Floor 4                                              | Ψ                 |
| Date of Access                                       |                   |
| 2021-12-06                                           |                   |
| Employee Type                                        |                   |
| FCC Employee                                         | *                 |
|                                                      |                   |
| Cancel                                               |                   |
| Cancer                                               |                   |

## ACCESSING FANS OUTSIDE of VDI

#### Prerequisite: Must have Okta Verify authentication app for two-factor authentication

Accessing FANS outside of VDI only works if you have Okta Verify loaded to your smartphone. RSA is not an option. Please access FANS inside of VDI if you don't have Okta Verify. Instructions for downloading and accessing the FCC network via VDI are available in the "<u>Virtual Desktop Guide</u>," which can be accessed at the <u>FCC Employee Portal</u> under the IT Resources Tab.

If you have Okta Verify authentication app installed, to access FANS outside of VDI:

Click https://fccprod.servicenowservices.com/fans

This will bring you to the ServiceNow/Okta login screen

Connecting to servicenew

| Federal<br>Communications<br>Commission |
|-----------------------------------------|
|                                         |
| Sign In<br>Username                     |
| andrea.simpson@fcc.gov                  |
| Password                                |
| Remember me                             |
| Sign In                                 |
| OR                                      |
| Sign in with CAC / PIV card             |
|                                         |

Login using your FCC username/password, click Sign In, then you will be prompted to enter a Okta Verify code:

| Sign | -in with your Federal Communications Commission account<br>to access ServiceNow - Production |
|------|----------------------------------------------------------------------------------------------|
|      |                                                                                              |
|      | Federal<br>Communications<br>Commission                                                      |
|      |                                                                                              |
|      | Okta Verify (iPhone)                                                                         |
|      | Push sent!                                                                                   |
|      | Or enter code<br>Send push automatically                                                     |

Once you confirm the code it will take you to the FANS page. Follow the instructions above to submit an access notification.